The Word 5.1a Patcher included on this disk is for use with Microsoft® Word for the Macintosh® version 5.1. This fixes a problem that was discovered with Word version 5.1 that occurs when fast saving a document with Footers or Headers. This problem resulted in the Footer or Header disappearing in the last section (or only section) of a document.

This patcher fixes the program and identifies your version as Word 5.1a rather than Word 5.1.

## **Running the Patcher**

- 1. If necessary, Quit Word
- 2. Insert the disk titled "Word 5.1a Patch"
- Copy the file called "Word 5.1a Patcher" to the folder that contains the Microsoft Word version 5.1 program on your hard drive.
  Note: If you are running GateKeeper, disable it by choosing the Control Panel from the Apple menu. Then choose the Gatekeeper pane and click the Override button.
- 4. Double Click on the Word 5.1a Patcher icon.
- 5. Read the information displayed and choose OK.
- 6. In the list, select Microsoft Word 5.1 and then choose open. The patch will run and fix the error in Word. It won't affect any other parts of the program.

Microsoft standard license and warranty agreements apply to this patcher program. Read the License and Warranty Disclaimer for details.